#### OPIS PROGRAMU

Program DIM04 służy do programowania i komunikacji z systemami AL154. Ma szczególne zastosowania w zestawach labolatoryjnych gdzie badanie i pomiary wykonywane są w określonym czasie. Współpracuje zarówno z zestawami pomiarowymi oraz z regulatorami jedno i wielokanałowymi. Zakres funkcji programu określają odpowiednio włączane zakładki. Do wizualizacji graficznej wyników dołączany jest program TPrezenter.exe lub Prezenter.exe. Można bezpośrednio z programu przenieść wartości pomiarów do arkusza kalkulacyjnego MS Excel.

#### 1.Praca z programem DIM04:

| 😰 APEK DIMO4D    | NA               |    |                                       |
|------------------|------------------|----|---------------------------------------|
| File System Help |                  |    |                                       |
| D: Menu główne   | 42 T2 H3 T3 H    | ~  | 🎦 🗁 📴 🐺 📇 🗧                           |
| 01-01-05 00:20   | 45.0 13.7        |    | Przyciski                             |
| 01-01-05 00:40   | 45.3 13.6        |    | * 🔛 구                                 |
| 01-01-05 01:00   | 45.2 13.5        |    | ••••                                  |
| 01-01-05 01:20   | 45.0 13.5        | I  | ame1 dan                              |
| 01-01-05 01:40   | 44.8 13.6        | 1  |                                       |
| 01-01-05 02:00   | 45.1 13.5        |    | Zakładki Cartal                       |
| 01-01-05 02:20   | 45.1 13.5        |    | Richiwe Set up Conrig. system Control |
| 01-01-05 02:40   | 45.2 13.6        |    | 2005 10 20 17 19 37.dan               |
| 01-0 Okno głó    | Whe 13.5         | Ĩ  | F0501.dan                             |
| 01-01 00 00.20   | <b>44.3 13.6</b> | I  | FileName.dan                          |
| 01-01-05 03:40   | 44.8 13.5        | 1  | moj1.dan                              |
| 01-01-05 04:00   | 44.8 13.6        |    |                                       |
| 01-01-05 04:20   | 44.6 13.5        |    |                                       |
| 01-01-05 04:40   | 44.6 13.5        |    | Okno plików pomiarów                  |
| 01-01-05 05:00   | 44.3 13.5        |    | errie bruter betruer err              |
| 01-01-05 05:20   | 44.4 13.5        |    |                                       |
| 01-01-05 05:40   | 44.5 13.5        |    |                                       |
| 01-01-05 06:00   | 44.6 13.6        |    |                                       |
| 01-01-05 06:20   | 44.5 13.5        |    |                                       |
| 01-01-05 06:40   | 44.4 13.5        |    |                                       |
| 01-01-05 07:00   | 44.8 13.5        |    |                                       |
| 01-01-05 07:20   | 44.7 13.5        | ≤⊢ |                                       |
| <                | >                | co | om1 Load file: F0501.dan              |

Dystrybucja programu może występować w trzech formach:

- Jako niespakowany folder na CD, którego zawartość należy skopiować na wskazany dysk, następnie po zmianie atrybutu folderu i plików z *Tylko do odczytu* na *Archiwalny*, program jest gotowy do pracy. Odinstalowanie polega na usunięciu całego folderu.
- 2. Jako spakowany folder typu \*.zip który po rozpakowaniu instalujemy identycznie jak powyżej.
- Jako normalny program instalacyjny, który instalujemy krok po kroku zgodnie z opisem. Odinstalowanie programu w panelu sterowani dodaj usuń programy. Uwaga! Nie wolno usuwać folderów z programem.

Rozpoczęcie pracy z programem DIM04:

- W większości przypadków program jest kompletnie skonfigurowany zgodnie z przeznaczeniem. Jedyne co użytkownik może zmienić to numer portu komunikacyjnego menu [System/Transmition], oraz folder roboczy który tworzymy lub ustalamy wybierając menu [File/Open].
- 2. Jeśli istnieje konieczność zmiany ustawień należy:
  - Wybrać zakładkę [Set up], gdy niewidoczna używamy kombinacji klawiszy [Ctrl][s].
  - Zmieniamy wybrane ustawienia.
  - Po zmianie, możesz zamknąć program i uruchomić w celu zapamiętania ustawień.
  - Należy pamiętać że zmiany nieprzemyślane mogą spowodować niezrozumiałe zachowanie się systemu.
- 3. Sprawdzenie transmisji, podłącz i włącz zasilanie systemu, następnie wciśnij przycisk *Bieżący pomiar* [Read and disconnected], w *Oknie głównym* pojawi się pomiar na wszystkich włączonych kanałach. Gdy wyświetli się komunikat o braku łączności musisz zmienić numer portu komunikacyjnego, patrz pkt.1.
- Pomiary rozpoczynamy przyciskiem Start pomiarów [START, Connecet] kończymy przyciskiem Zatrzymanie czytania pomiarów [STOP, Disconnect].
   Przed rozpoczęciem pomiarów otworzy się okno dialogowe w celu zdefiniowania nazwy pliku do którego

zapisywane beda pomiary. Wybór tej opcji w zakładce [Set up] (patrz pkt.2.) Set up the file name before the measurement.

Po wpisaniu nazwy pliku i wciśnieciu [Otwórz] następuje start pomiaru i otwiera się program wizualizacji graficznej Tprezenter.

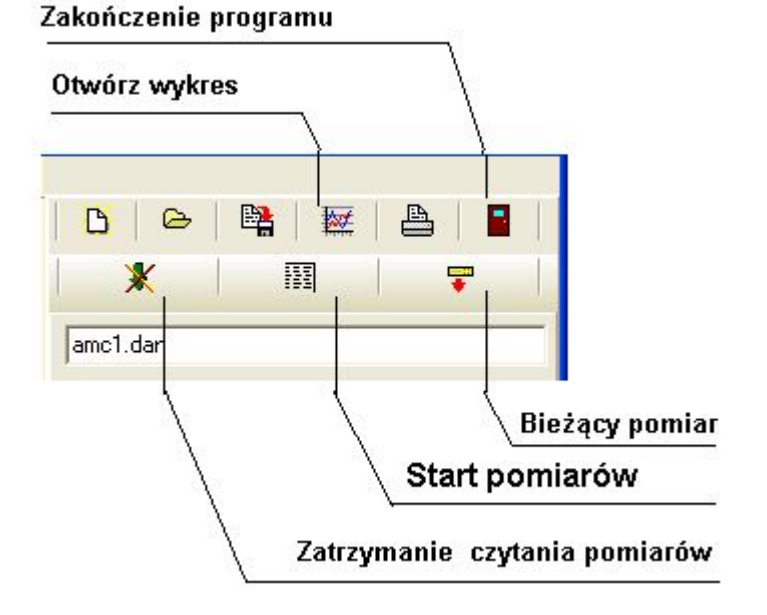

3 T3 I 🔨

Read config..

Print on Print off

Memory on

Memory off

Factory set

ß

Ö

bar

he.

In

## 2.Menu 'File' i 'System'.

|                 |      | APEK DIMO4DNA |                |      |              |            |        |              |
|-----------------|------|---------------|----------------|------|--------------|------------|--------|--------------|
| 041             | INA  | File          | Syste          | m    | Help         |            |        | _            |
| ile System Help |      | Dats          | STA            | AR1  | r, Conne     | ect        |        | з тз         |
| New             | . H2 | 01-0<br>01-0  | STO            | OP,  | Discon       | nect       |        | 13.7<br>13.6 |
| Open<br>Save    |      | 01-0          | Ad             | var  | iced         |            | ۲      | Rea          |
| Save under      | 1    | 01-0          | Pas            | ssw  | ord          |            |        | Prin         |
| Print           |      | 01-0<br>01-0  | Tra            | Insr | nition       |            | ۲      | Prin         |
| Set up          | 1    | 01-0          | )1-05<br>)1-05 | 02   | 2:40<br>3:00 | 45.<br>44. | 2<br>9 | Mer<br>Mer   |
| Exit            |      | 01-0          | )1-05          | 03   | 3:20         | 44.        | 8      |              |
| )1-01-05 03:20  | )    | 01-0          | )1-05          | 03   | 4:00         | 44.        | 8      | 13.6         |

# 2.1.Menu Plik 'File':

- Menu plik dotyczy 'Okna głównego' i umożliwia: czyszczenie okna [New], wczytanie pomiarów z pliku dyskowego [Open], zapisu do pliku [Save] i [Save under], ustawienie drukarki i drukowania.[Print] i [Print up], oraz zakończenia programu [Exit].
- Pozycja [Open] menu pełni ważna funkcje ustawienia folderu roboczego, zawartość tego folderu będzie widoczna w zakładce [Archive].

### 2.2.Menu system:

- [START i STOP] rozpoczęcie i zakończenie pomiarów. Odpowiadają przyciskom [Start/Connect], i [Stop/Disconnect]
- [Advanced] Funkcje zaawansowane:
- Read config. Czyta i wyświetla ustawienie całego systemu w formie ciągu rozkazów.
- Factory set. Wymuszenie ustawień fabrycznych, domyślnych.
- Dodatkowo można właczyć i wyłaczyć pamieć systemu, oraz sterować wysyłanie automatyczne wyników na port szeregowy tj. [Print on] / [Print oFF].
- [Password] Umożliwia zabezpieczenie pracy programu hasłem. Dotyczy ustawień i zamkniecia \_ programu. Hasło należy bezwzględnie zapamiętać.
- [Transmition] Wybór właściwego portu komunikacyjnego. Nieprawidłowe ustawienie numeru portu uniemożliwia komunikację z systemem tj. pracę programu.

### 3.1.Zakładka archiwum [Archive]:

| <u>B</u>   🗠                                                     | <b>1</b> | ≞   ∎    |  |  |  |
|------------------------------------------------------------------|----------|----------|--|--|--|
| *                                                                | 133      | <b>T</b> |  |  |  |
| amc1.dan                                                         |          |          |  |  |  |
| Archiwe Set up Config. system Control                            |          |          |  |  |  |
| 2005 10 20 17 19 37.dan<br>F0501.dan<br>FileName.dan<br>moj1.dan |          |          |  |  |  |

Wykonane pomiary dostępne są w zakładce Archive [Archive]. W celu wyświetlenia pomiarów w Oknie głównym należy podwujnie kliknąć na wybraną nazwę pliku w zakładce Archive. Set 듕 Klikając prawym klawiszem myszy rozwijamy menu w którym można: Config. system Otworzyć pomiary do edycji.[Edit] Wyświetlić wykres pomiarów. [Chart] Przenieść pomiary do MS Excel.[MS Excel] CTRL T1 Otworzyć folder z pomiarami.[MS Explorer]

Usunąć wybrany pomiar.[Delete]

Występują też zakładki umieszczone pionowo.

CTRL 72

## 3.2.Zakładka ustawienie aplikacji [Set up]:

Aktywacja zakładki klawiszami komputera [Ctrl][s].

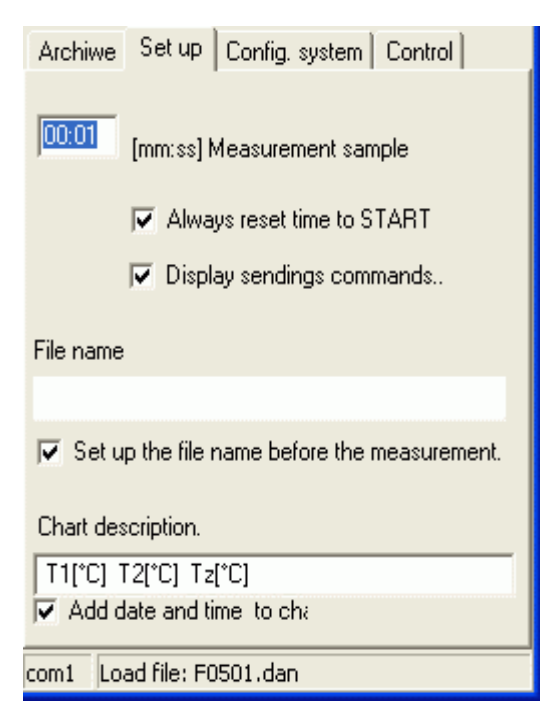

-Zakładka służy do ustawienia aplikacji:

- Częstość pomiaru. [Measurement sample]
- Zerowanie zegara systemu przed pomiarem. [Always reset time to START]
- Wyświetlanie wysyłanych rozkazów i ustawień regulacji. [Displey sendinds commands..] lub [Add echo for sending commands]
- Usrednianie odczytanych pomiarów z systemu. [Read of sample mean.]
- Pytanie o nazwę pliku pomiaru przed każdym startem badania. [Set up the file name before the measurement.]
- Dopisanie do pliku pomiaru daty i godziny badania. [Add date and time to chart.]
- Definicja pierwszej kolumny pliku pomiarów. [First column is:]

W zakładce ustawienia [Set up] występują pola edycyjne:

- Częstość pomiaru. [Measurement sample]
- Nazwy pliku pomiaru. [File name:]. Nazwa tworzona jest automatycznie, w tym polu można ją zmienić. ٠
- Opisu kolumn wykresu. [Chart description.] Opis ten pokaże się po otwarciu wykresu.

## 3.3.Zakładka ustawienie systemu AL154 [Config. System]:

| Archiwe                         | Set up           | Config. system | Control |   |
|---------------------------------|------------------|----------------|---------|---|
| Open                            | Save             | Send to syste  | m       | * |
| k3 OFF<br>k4 OFF<br>k5 A_U<br>& | 7<br>7<br>J 45.0 | l              |         | ~ |

Zakładka [Config system] może zawierać przyciski po wciśnięciu których wykonane są pewne funkcje (ciągi instrukcji) np.: Tarujących lub zerujących czujniki. Ustawiających stopień uśredniania wyników lub rezygnacji z uśredniania.

Przedstawiony przykład posiada instrukcję SAVEP, która po wykonaniu zerowania czujników, zapamięta wartości. Wartości te nie będą tracone po wyłączeniu zasilania. Wysłanie powyższej instrukcji po wciśnięciu przycisku [Send to system].

| Archiwe   Set                    | up Config. sy                                            | stem                                              |        |
|----------------------------------|----------------------------------------------------------|---------------------------------------------------|--------|
| <ul> <li>Step frequen</li> </ul> | юу.                                                      |                                                   |        |
| C 1Hz                            | <ul><li>0.5Hz</li></ul>                                  | C 0.2Hz                                           |        |
| Frequency rang                   | ge from[Hz]: 10                                          | D 🛨 to: 61                                        | :<br>: |
| Reset                            |                                                          | Send to system                                    |        |
|                                  |                                                          |                                                   |        |
| Chart layout:<br>sa1 0.493       | Acceleratio<br>Acceleratio<br>Speed [m/s<br>S Splaceme   | m [m/sec.2]<br>m [m/sec.2]<br>sec.]<br>ent [mm]   | •      |
| Chart layout:<br>sa.1 0.493      | Acceleratio<br>Acceleratio<br>Speed [m/:<br>Spisplaceme  | on (m/sec.2)<br>on (m/sec.2)<br>sec.]<br>ent [mm] | •      |
| Chart layout:<br>sa.1 0.493      | Acceleratio<br>Acceleratio<br>Speed [m/:<br>S Displaceme | in [m/sec.2]<br>in [m/sec.2]<br>sec.]<br>ent [mm] | •      |

-Zakładka służy do wysyłania odpowiednich rozkazów konfigurujących system AL154.., po wciśnięciu przycisku [Send to system].
-Opis rozkazów po wciśnięciu przycisku z narzędziami (*Gdy przycisk niewidoczny oznacz brak pliku Al154\_6w.rtf z opisem rozkazów*).
-Możesz zapamiętać różne konfiguracje sytemu AL154.. zapisując i odczytując do pliku ciągi instrukcji przyciskami [Save] i [Open].

| Set mean 12    | Reset.   |
|----------------|----------|
| Set zero:      |          |
| P1   P2   F    | P3   P4  |
|                |          |
| pen Save Sendt | o system |
| AVEP           |          |
|                |          |

Kolejny przykład zakładki [Config system] umożliwia zdefiniowanie charakterystyki pomiaru drgań tj:

- Dolna i górna granica pomiaru charakterystyki.[Frequency range...]
- Krok pomiaru częstotliwości. [Step frequency]
- Typu zdejmowanej charakterystyki:
  - Przyspieszenia drgań [Acceleration...]
  - Prędkości drgań.[Speed m/sec]
  - Przesunięcia drgań. [Displacement mm]

Po każdym wciśnięciu przycisku odczekaj kilka sekund, czas ten potrzebny jest na przeprogramowanie systemu.

Uwaga! Dostępne instrukcję dla twojego systemu opisane są w instrukcji obsługi i możesz korzystać tylko z tych instrukcji.

## 3.4.Zakładka publikacji pomiarów w internecie [WEB publication]:

Zakładka służy do bieżącego śledzenia pomiarów przez internet. Program ma wbudowaną obsługę protokołu FTP.

Możesz korzystać z własnego serwera lub udostępnionego przez APEK. Pomiary mogą być obserwowane w typowych przeglądarkach internetowych.

W zakładce poza informacjami wymaganymi w protokóle ftp można ustawić:

- Częstość rozsyłani. [Period of send data.]
- Nazwę pliku pomiarów widzianą w internecie. [Destination file name...]
- Nazwę folderu serwera w którym umieszczane będą pomiary.[Send to Serwer folder.]
- Aktywacja i blokowanie rozsyłania. [Active]

| Archiwe Configure WEB publication                    | ן ו   |  |  |  |  |
|------------------------------------------------------|-------|--|--|--|--|
| Next publication::                                   |       |  |  |  |  |
| Local file: filename                                 | Send  |  |  |  |  |
| F Active Period of send data:                        | 00:30 |  |  |  |  |
| Hosta: [ftp.abc.pl] [ftp.twojadomena.p               | 1     |  |  |  |  |
| User ID: [abc] twojadomena                           |       |  |  |  |  |
| Pasword :                                            |       |  |  |  |  |
| Send to Serwer folder:[/power/]                      |       |  |  |  |  |
| /twojepomiary/                                       |       |  |  |  |  |
| Destination file name, if empty the same like local: |       |  |  |  |  |
| com0 Disconnected                                    |       |  |  |  |  |

# 3.5.Zakładka/zakładki regulacji [Control]/[Control1][Control2]. lub [CTRL T1].:

Zakładki regulacji umożliwiają:

- Ustawienie wartości regulowanej np. 20.0°C. *Set up control value*..
- Wpisanie programu regulacji, do 25 punktów regulacyjnych. *Create control program.*.
- Wysłanie programu regulacji do systemu. *Set up control program.*.
- Zapisanie dowolnej ilości programów regulacji do plików dyskowych. *Save as control program...*
- Zapamiętanie programu regulacji. *Save control program...*
- Wczytanie programów regulacji z plików dyskowych. Open control program...
- Wykres graficzny programu regulacji. *Preview control program...*

Edycja programu regulacji:

- Ustaw ilość punktów regulacji.
- Kliknij podwujnie na wybranym polu w celu edycji tego pola.

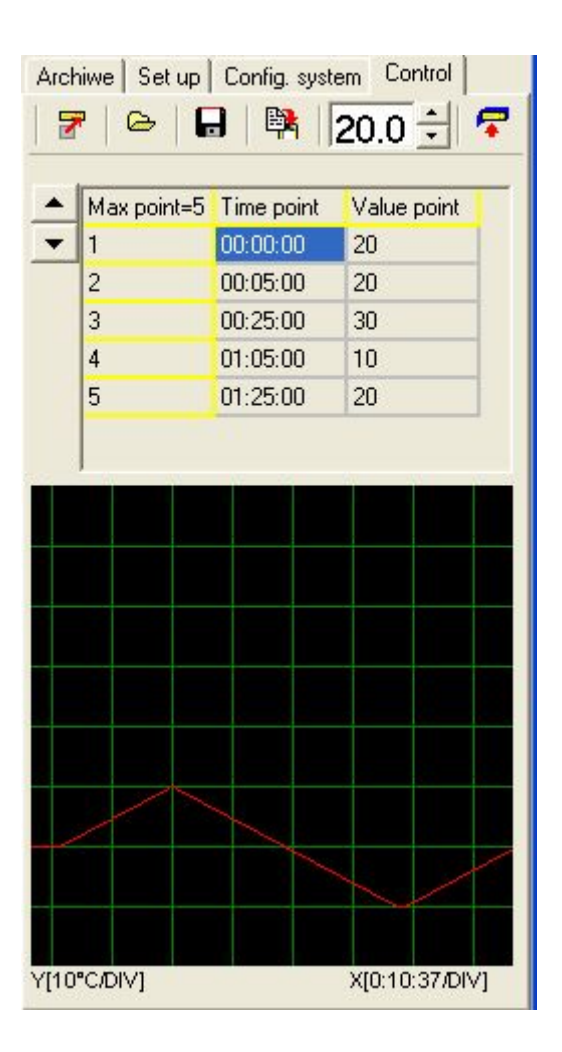